Per presentare una domanda di riconoscimento crediti è necessario accedere al Portale **GOMP** effettuando il login alla propria **Area Riservata** con le credenziali ottenute in fase di registrazione.

Cliccare sul link Domanda di riconoscimento crediti nel menu Carriera, Piani di studio ed Esami

| <br>CARRIERA, PIANI DI STUDIO ED ESAMI                                |
|-----------------------------------------------------------------------|
| Carriera e piano di studi                                             |
| Certificati Piano di studi Esami in carriera Appelli, prove e domande |
| DAppelli<br>Prove intermedie                                          |
| Domande                                                               |
| Domande giž presentate                                                |
| Conferma di passaggio ad altro conso                                  |
| Conferma di cambio ordinamento                                        |
| C Domanda di trasferimento in uscita                                  |
| Domanda di rimuncia agli studi                                        |
| a submersion on insumulacimiento crediti                              |

Gli elementi che possono essere inseriti nella domanda sono:

- Titoli Conseguiti in altri Atenei
- Altri Titoli Conseguiti
- Allegati pdf per altri titoli conseguiti
- Esami già sostenuti

Per poter inserire la domanda di riconoscimento crediti sarà necessario cliccare sul **pulsante +** relativo alla sezione "<u>Altri Titoli Conseguiti</u>".

Nella schermata di inserimento è necessario compilare i campi dell'apposita maschera (sessione, titolo tesi, ente di rilascio, voto, ecc...) ed è anche possibile caricare più di un allegato in formato PDF relativo ad esempio all'attestazione ottenuta, o una richiesta con la quale si specifica per cosa si vuole ottenere il riconoscimento. Al termine cliccare sul tasto **Procedi.** 

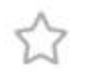

## studenti.unitus.it

Q

| 🥮 lus          | Inversità<br>Tuscia        |                                                                                          |                                      |                          |             |
|----------------|----------------------------|------------------------------------------------------------------------------------------|--------------------------------------|--------------------------|-------------|
| Dati perso     | nali - Carriera .          | . Iscrizione Tasse e contributi                                                          | Impostazioni 😓                       | Help Home                | Esc         |
| i in Home >    | Carriera > Domande > D     | Iomanda di riconoscimento crediti                                                        |                                      |                          |             |
| STANZA         | DI RICONOSCIME             | ENTO CREDITI                                                                             |                                      |                          |             |
| Carriera       |                            | SCIENZE POLITICHE E DELLE REL                                                            | AZIONI INTERNAZIONALI (L-36) L-36 re | golamento 2018/2019      | 52          |
| o sottoscri    | tto, chiedo il ricono      | scimento dei crediti per altre attività al fi                                            | ne del conseguimento del titolo      | di studio in base alla r | ormativa    |
| igente.        |                            |                                                                                          |                                      |                          |             |
| ESTREMI        | DELLA RICHIESTA            |                                                                                          |                                      |                          |             |
| Anno accad     | demico                     | 2018/2019                                                                                |                                      |                          |             |
| ata della r    | richiesta                  | 20/05/2019                                                                               |                                      |                          |             |
| CORSO DI       | STUDI                      |                                                                                          |                                      |                          |             |
| Denominaz      | tione                      | SCIENZE POLITICHE E DELLE RELAZIONI INTERNAZIONALI (L-36) L-36, regolamento<br>2018/2019 |                                      |                          |             |
| ELEMENTI       | DELLA CARRIERA F           | PREGRESSA PER CUI SI RICHIEDE IL RIC                                                     | CONOSCIMENTO DEI CREDITI             |                          |             |
| TITOLI CON     | NSEGUITI IN ALTRI          | ATENEI                                                                                   |                                      |                          |             |
| 1              | Data                       | Desc                                                                                     | rizione                              | 1                        | Voto finale |
| Nuovo titolo o | onseguito presso altro ate | aneo                                                                                     |                                      |                          | 0           |
| LTRI TITO      | DLI CONSEGUITI<br>Data     | Desc                                                                                     | tizione                              |                          | Voto finale |
| Nuovo titolo   | Autoro strolo              |                                                                                          |                                      |                          | 0           |
|                |                            |                                                                                          |                                      |                          |             |
|                |                            | OLLCONSEGUITI                                                                            |                                      |                          |             |
| ALLEGATI       | POF PER ALTRI TITO         | OLI ODIIGEODIII                                                                          | File Dimensione                      |                          |             |
| ALLEGATI I     | PDF PER ALTRI III          | File                                                                                     |                                      |                          | imensione   |

## Data Esame Cfu Voto Nuovo esame sostemuto presso atiro ateneo Image: Comparison of the sostemuto presso atiro ateneo Image: Comparison of the sostemuto presso ateneo Image: Comparison of the sostemuto presso ateneo Image: Comparison of the sostemuto presso ateneo Image: Comparison of the sostemuto presso ateneo Image: Comparison of the sostemuto presso ateneo Image: Comparison of the sostemuto presso ateneo Image: Comparison of the sostemuto presso ateneo Image: Comparison of the sostemuto presso ateneo Image: Comparison of the sostemuto presso ateneo Image: Comparison of the sostemuto presso ateneo Image: Comparison of the sostemuto presso ateneo Image: Comparison presostemuto presso atenee

| Procedi >> |  |
|------------|--|
|            |  |

Nella pagina successiva di riepilogo controllare i dati e cliccare su Procedi per confermare l'inserimento.

**Nota**: se è stata già inviata una domanda riconoscimento crediti in passato nella schermata successiva cliccare su **Rettifica dichiarazione** per presentare una nuova domanda.

| ELENCO ATTIVITÀ DIDATTICHE GIÀ SOSTENUTE  |                                                                                                    |                         |  |  |  |
|-------------------------------------------|----------------------------------------------------------------------------------------------------|-------------------------|--|--|--|
| Dati dell'ultima dichiarazione effettuata |                                                                                                    |                         |  |  |  |
| ESTREMI DELLA DICHIARAZIONE               |                                                                                                    |                         |  |  |  |
| Identificativo della dichiarazione        | 22269096.2                                                                                                    |                         |  |  |  |
| Anno accademico                           | 2018/2019                                                                                                    |                         |  |  |  |
| Data della comunicazione all'Atoneo       | 18/07/2016                                                                                                    |                         |  |  |  |
| ELENCO DEGLI ESAMI                        |                                                                                                    |                         |  |  |  |
|                                           | Exame n. 1. 3017/2018 Attestato di cuoco 6 clu I (Data sostenimento 01/01/3018)                                                                                                    |                         |  |  |  |
| Allerate                                  | The Control of Control of Control | Migrae                  |  |  |  |
| rincyano                                  | Sensibilities in from Automatic                                                                                                    | 8,907                   |  |  |  |
| 11                                        | and the second second second second second second second second second second second second second second second                                                                                                    |                         |  |  |  |
| ++ Torna Indietro                         | Annulla dichiarazione                                                                                                    | Rettifica dichiarazione |  |  |  |

Nella schermata di inserimento compilare tutti i campi presenti e cliccare sul tasto Procedi.

E' anche possibile caricare un allegato unico in formato PDF contenente la certificazione ottenuta per tutte le attività didattiche dichiarate nel modulo

Nella pagina successiva di riepilogo controllare i dati e cliccare su Procedi per confermare l'inserimento.

## Invio della domanda

Completato l'inserimento altri titoli conseguiti, dalla pagina principale, cliccare sul pulsante **Procedi e nella** schermata successiva cliccare su Invia la richiesta

Schermata conclusiva che certifica l'invio della domanda di riconoscimento crediti.

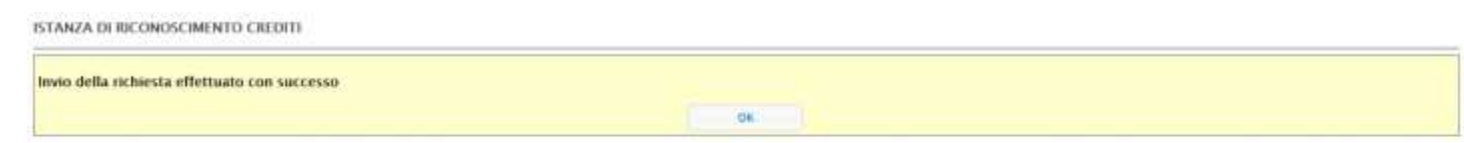